Lidt info om hvordan i opretter et indlæg på minekirker.dk

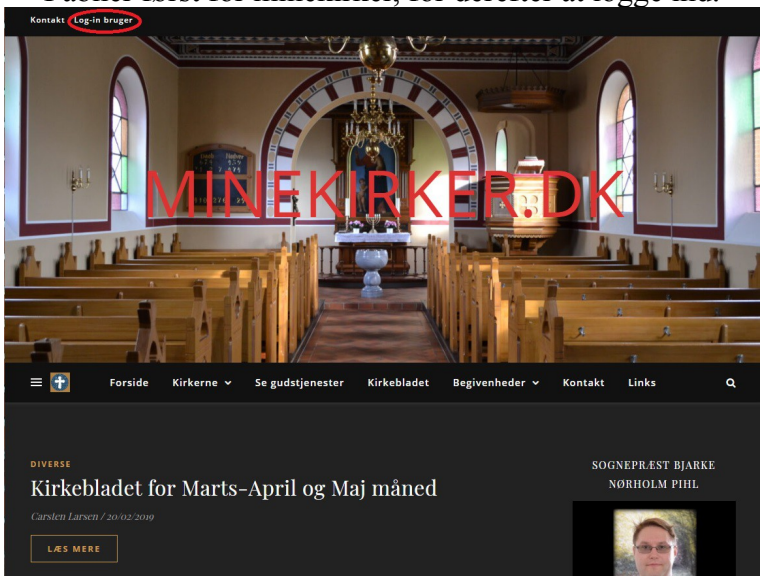

I åbner først for minekirker, for derefter at logge ind.

Log-in bruger er oppe i venstre hjørne. Tryk på det

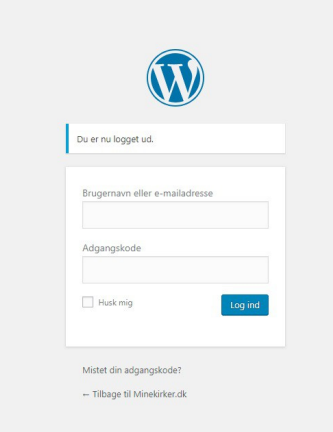

I skriver jeres email adresse øverst og jeres password nederst som er i jeres mail og log in

| 🖗 Minekirker dk | 🔲 o 上 126a                                                                                                |                                                                                                    |                                           |  |
|-----------------|----------------------------------------------------------------------------------------------------|----------------------------------------------------------------------------------------------------|-------------------------------------------|--|
| ontrolpanel     | Kontrolpanel                                                                                              |                                                                                                    |                                           |  |
| dlæg            |                                                                                                    |                                                                                                    |                                           |  |
| ledier          |                                                                                                    | Vell                                                                                                    | commen til Ashe                           |  |
| ommentarer      |                                                                                                    | Tak fordi du bar vakit ächer For at få fukti utbutte af vores tensas mulkheder så var sikker nå at du fär besent vores Velkomst |                                           |  |
| kabeloner       |                                                                                                    |                                                                                                    |                                           |  |
| rofil           |                                                                                                    |                                                                                                    | Som i gang med Ashe                       |  |
| ærktøjer        |                                                                                                    |                                                                                                    |                                           |  |
|                 | Tillykkel Du har nu lavet mere end 10 sider med Elemen<br>Det er en fornsjelse at hjælpe Skjul meddeletse | tor. Godt gået: Hvis du har et øjeblik, vil vi blive rigtigt glade for e                                                        | n 5-stjernet anmeldelse på wordpress.org. |  |
|                 | Elementor oversigt                                                                                        | Hurtigt udkast                                                                                                    | *                                         |  |
|                 | Elementor v2.5.10 + Opriet nyt indiag                                                                     | Titel                                                                                                    |                                           |  |
|                 | Senest redigeret                                                                                          | Hvad har du på hjerte?                                                                                                    |                                           |  |
|                 | Se gudstjenester 🖉 mar 24th, 16:23                                                                        |                                                                                                    |                                           |  |
|                 | Døbte Ø mar 22nd, 12:43                                                                                   | Gem kladde                                                                                                    |                                           |  |
|                 | Links Ø mar 18th, 16x41                                                                                   |                                                                                                    |                                           |  |
|                 | Nyheder & Opdateringer                                                                                    | Real Processing of the second second                                                                                            |                                           |  |

Første gang i logger ind vil jeg anbefale at i ændre jeres password til det password i gerne vil have det skal være. Gå ind i profil for at ændre.

| Ø      | 😤 Minekirker.dk  | 🏴 0 🕂 Tilfaj         |                                                                                                    |
|--------|------------------|----------------------|----------------------------------------------------------------------------------------------------|
| es     | Kontrolpanel     | Kontaktinformationer |                                                                                                    |
| *      | Indlæg<br>Medier | E-mail (påkrævet)    | dinemai@minekirker.dk:<br>Hvis du andrer dette vil si sande dia en e-mail til din nve adresse for at bekrafte det. Den nve adresse vil likke være aktiv før denne bekraftelse.  |
| 2      | Kommentarer      |                      | THE OF OTHER OTHER TO THE OTHER OF OTHER OF OTHERS TO OTHER OTHERS OF THE OTHER THE OTHER OTHER OTHER OTHER OTHER                                                               |
| -      | Skabeloner       | Websted              |                                                                                                    |
| 2<br>8 | Profil •         | Om dig               |                                                                                                    |
| Q      |                  | Biografisk info      |                                                                                                    |
|        |                  | Profibiliede         | Del ladt biografiske informationer om dig selvi i din profil. Det er tilgængeligt for andre.                                                                                    |
|        |                  | Kontohåndtering      | $\frown$                                                                                                    |
|        |                  | Ny adgangskode       | Generer adgangskode                                                                                                    |
|        |                  | Sessioner            | Log ud fra alle andre steder<br>Matede du din telefon, eller glemte du af logge ud fra en offentlig computer? Du kan logge ud fra alle andre steder og forblive logget ind her. |
|        |                  | Opdater profil       |                                                                                                    |

## I trykker på generer adgangskode og skriver den nye kode. Tryk derefter på **opdater profil**

Nu vil vi oprette et indlæg

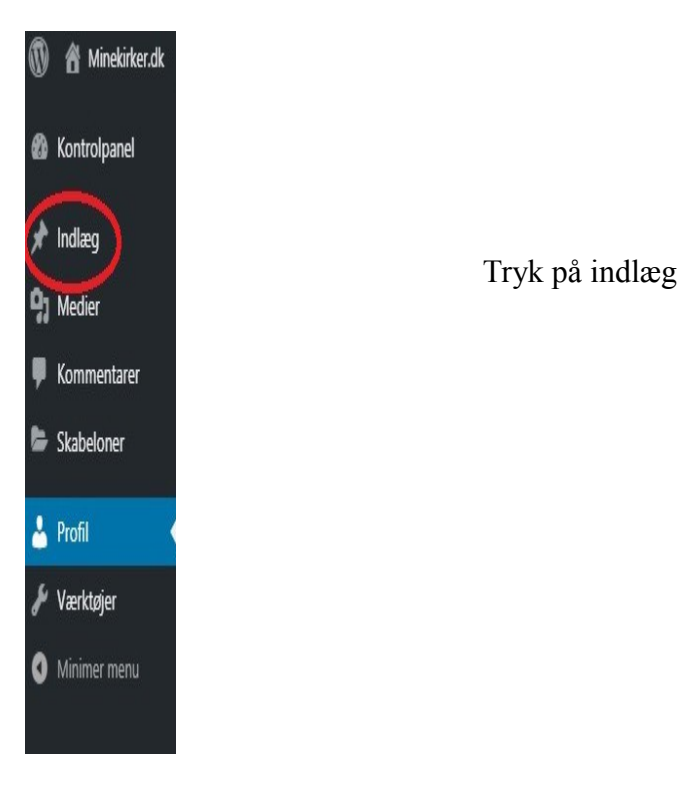

| 🚯 者 Minekirker.dk         | 🛡 0 🕂 Tilføj Vis indlæg                                      | l i                                                       |                                                                  |         |
|---------------------------|--------------------------------------------------------------|-----------------------------------------------------------|------------------------------------------------------------------|---------|
| 🚳 Kontrolpanel            | Indlæg Tilføj nyt                                            |                                                           |                                                                  |         |
| 🖈 Indlæg                  |                                                              |                                                           |                                                                  |         |
| Alle indlæg<br>Tilføj nyt | V<br>Tak fordi du har valgt Ashel For at få fuldt udbytte    | <b>'elkommen til Ash</b><br>af vores temas muligheder, så | <b>1e</b><br>vær sikker på, at du får besøgt vores <u>Velkom</u> | istside |
| <b>9</b> ] Medier         |                                                              |                                                           |                                                                  |         |
| 🗭 Kommentarer             |                                                              | Kom i gang med Ashe                                       |                                                                  |         |
| 🝃 Skabeloner              |                                                              |                                                           |                                                                  |         |
| 📥 Profil                  | Alle (1)   Udgivet (1)   Papirkurv (11)                      |                                                           |                                                                  |         |
| 🖋 Værktøjer               | Massehandling   Anvend Alle datoer  Alle kategorier  Filtrer |                                                           |                                                                  |         |
| Minimer menu              | Titel                                                        | Forfatter                                                 | Kategorier                                                       | Tags    |
|                           | Kirkebladet for Marts-April og Maj måned                     | Carsten Larsen                                            | Diverse                                                          | -       |
|                           | Titel                                                        | Forfatter                                                 | Kategorier                                                       | Tags    |
|                           | Massehandling  Anvend                                        |                                                           |                                                                  |         |

Nu kan i se de indlæg der er lagt ind i forvejen. Ved forfatter står der hvem der har lagt det ind. I kan ikke rette eller slette noget en anden har lavet, så i kan ikke gøre noget forkert.

## I går ind i **tilføj nyt**

| 🖤 🖀 Minekirker.dk 📕 | 0 + Tālāg                                                   | Hej                           | isa, test testsen |
|---------------------|-------------------------------------------------------------|-------------------------------|-------------------|
| Kontrolpanel        | Koni i gargi neo Aone                                       |                               |                   |
| 🖈 Indlæg            |                                                             |                               |                   |
| Alle indlæg         | Frimesse i kirken                                           | Udgiv                         |                   |
| Tilføj nyt          |                                                             | Gem kladde                    | Forhåndsvis       |
| 93 Medier           | E Rediger med Elementor                                     | Status: Kladde <u>Rediger</u> |                   |
| Kommentarer         |                                                             | Synlighed: Offentlig Redic    | ger               |
| Skabeloner 🗧        | 9) Tilfg medier 🗐 Add Form                                  | Udgiv med det samme Re        | ediger            |
| 👗 Profil            | Fil * Rediger * Vis * Indsæt * Format * Værktøjer * Tabel * |                               | Udgiv             |
| Værktøjer           | A5nit • B I 44 日 • 日 • 日 • 日 • 日 • 日 • 日 • 日 • 日 •          |                               |                   |
| Minimer menu        | Georgia ▼ 12pt ▼ 惇 卦 幽 ◇ Ω ☲ <u>A</u> ▼ 囲 ▼ ●               | Kategorier                    | *                 |
|                     |                                                             | Alle kategorier Mest brugte   | e                 |
|                     |                                                             | Diverse                       |                   |
|                     | 1                                                           | Frimesse     Gurdstieneste    | 1                 |
|                     |                                                             | Højskole                      |                   |
|                     |                                                             | Kirkeblad                     |                   |
|                     |                                                             | Koncert                       |                   |
|                     |                                                             | Uncategorized                 | /                 |
|                     |                                                             |                               |                   |
|                     |                                                             |                               |                   |

Oppe i den øverste linje giver i det en overskrift Som f.eks. frimesse i kirken

Til højre kan i give det en kategori

| Kontrolpanel | Kom i gang med Ashe                                                                                                    |                                                                             |  |  |  |
|--------------|----------------------------------------------------------------------------------------------------|-----------------------------------------------------------------------------|--|--|--|
| 🖈 Indlæg     |                                                                                                    |                                                                             |  |  |  |
| Alle indlæg  | Frimesse i kirken                                                                                                    | Udgiv                                                                       |  |  |  |
| Tilføj nyt   | Permalink- <u>http://minekirker.ok/no=7888preview=true</u>                                                                                                    | Gem kladde Forhåndsvis                                                      |  |  |  |
| 9 Medier     |                                                                                                    | Status: Kladde <u>Rediger</u>                                               |  |  |  |
| Kommentarer  | Redger med Elementor                                                                                                    | Synlighed: Offentlig Rediger                                                |  |  |  |
| Skabeloner 😂 |                                                                                                    | 🛗 Udgiv med det samme <u>Rediger</u>                                        |  |  |  |
| 👗 Profil     | Visuel Te                                                                                                    | kst Elvt til papirkury Utipix                                               |  |  |  |
| 🖋 Værktøjer  | Fil V Rediger V Vis v Indiset v Format V Vertiger V Tabel v                                                                                                    |                                                                             |  |  |  |
| Minimer menu | Afoni • B I $(4 \equiv 4 \equiv 4 \equiv 2 \equiv 2 = 2 = 2 = 2 = 2 = 2 = 2 = 2 = 2$                                                                                                    | Kategorier                                                                  |  |  |  |
|              | Georgia ▼ 12pt ▼ 4 <sup>#</sup> <sup>3</sup> <sup>#</sup> <sup>1</sup> <sup>#</sup> <sup>2</sup> <sup>1</sup> <sup>#</sup> <sup>1</sup> <sup>#</sup> <sup>1</sup> <sup>1</sup> <sup>#</sup> <sup>1</sup> <sup>1</sup> <sup>#</sup> <sup>1</sup> <sup>1</sup> <sup>#</sup> <sup>1</sup> <sup>#</sup> <sup>1</sup> <sup>#</sup> <sup>1</sup> <sup>#</sup> <sup>1</sup> <sup>#</sup> <sup>1</sup> <sup>#</sup> <sup>1</sup> <sup>#</sup> <sup>1</sup> <sup>#</sup> <sup>1</sup> <sup>#</sup> <sup>1</sup> <sup>#</sup> <sup>1</sup> <sup>1</sup> <sup>#</sup> <sup>1</sup> <sup>#</sup> <sup>1</sup> <sup>1</sup> <sup>#</sup> <sup>1</sup> <sup>1</sup> <sup>#</sup> <sup>1</sup> <sup>1</sup> <sup>#</sup> <sup>1</sup> <sup>1</sup> <sup>#</sup> <sup>1</sup> <sup>1</sup> <sup>#</sup> <sup>1</sup> <sup>1</sup> <sup>1</sup> <sup>1</sup> <sup>1</sup> <sup>1</sup> <sup>1</sup> <sup>1</sup> <sup>1</sup> <sup>1</sup> | Alle kategorier Mart brate                                                  |  |  |  |
|              | Frimesse i kirken Søndag d. 14 Marts Kl. 11.00                                                                                                    | Diverse<br>V Finnese<br>Gudstjenete<br>Højskold<br>Koncert<br>Uncategorized |  |  |  |
|              | Dar kan aggå indgettag at hillada. I datta tilfælda ar dat en annanga til frimaggan                                                                                                    |                                                                             |  |  |  |

Skriv ligesom i et word dokument det indlæget skal indholde.

leisa test testsen

🝈 😤 Minekirker.dk 🔲 0 🕂 Tilfai

Der kan også indsættes et billede. I dette tilfælde er det en annonce til frimessen. Gå ind i **tilføj medier.** 

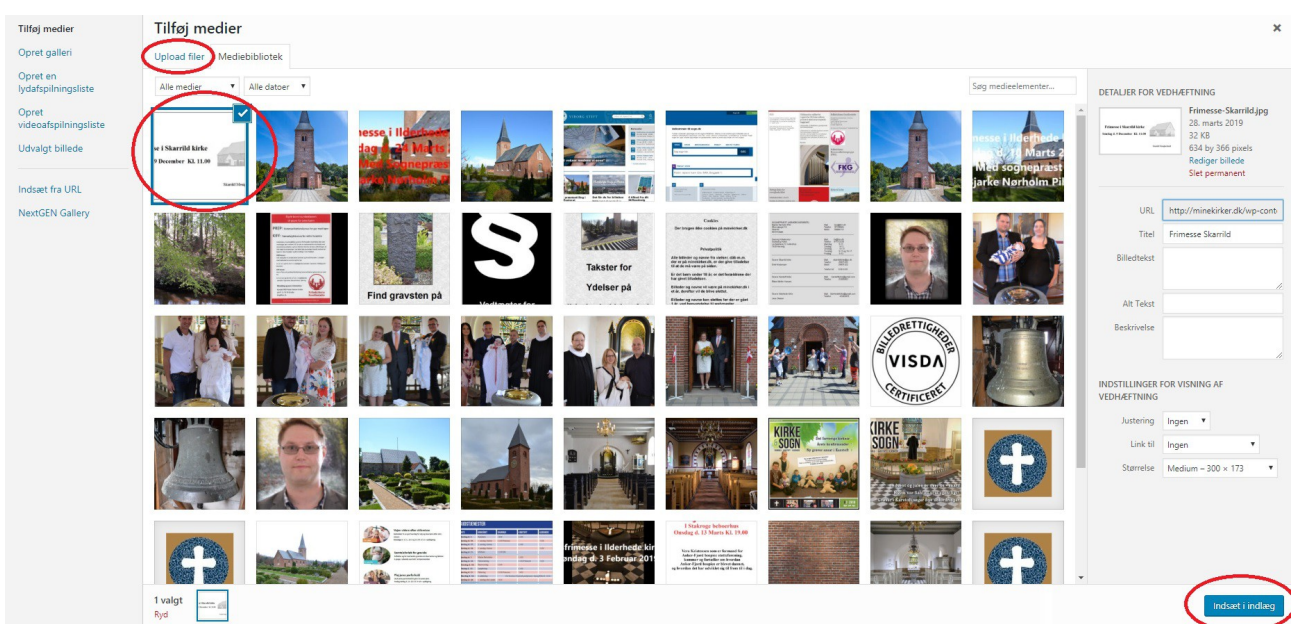

Her er de billeder der er inde i forvejen. Vælg det i gerne vil have i indlæget og tryk på **indsæt i indlæg** Er det et nyt billede tryk da på **upload filer** I uploader fra jeres egen PC for derefter indsætte i indlæg.

| Alle indlæg<br>Tilføj nyt<br>9 Medier<br>9 Kommentarer<br>Skabeloner | Frimesse i kirken Permalni: http://minek/ker.dk/?p=7288.preview=true  Rediger med Elementor                                                                                                    | Udgiv<br>Forhåndsvi<br>f Status: Kladde <u>Rediger</u><br>(9) Synlighed: Offentlig <u>Rediger</u><br>(11) Status Rediger |
|----------------------------------------------------------------------|----------------------------------------------------------------------------------------------------|----------------------------------------------------------------------------------------------------|
| <ul> <li>Profil</li> <li>Værktøjer</li> <li>Minimer menu</li> </ul>  | P2 Titlig medler<br>Fil * Rediger * Vis * Indaal * Format * Værktøjer * Tabel *<br>Atom • B I 46 臣 * 臣 * 臣 ● 臣 ● 怨 ↑ ↑<br>Georgia • 12pt • * 臣 ● 臣 ● ② ↑ ↑<br>Frimesse i kirker ■ ■ ■ ● × Marts Kl. 11.00<br>Frimesse i Skarrid kirke<br>Sandag d. 9 December Kl. 11.00<br>Besti Magehald | Akt                                                                                                    |
|                                                                      | Ordoptelling: 7 Kladde pent 12                                                                                                    | Adskil fiere tags med kommaer<br>132.<br>Væig mellem de mest anvendte tags                                               |

I kan gøre billedet større eller mindre ved at trække i et hjørne.

Selvom det ser godt ud her, er det ikke sikkert det er det samme når det er udgivet.

I kan trykke på forhåndsvis for at se hvordan det ser ud.

I vil sikkert opdage at billedet står til venstre ved forhåndsvis. Tryk da på ikonet for centrering, eller der hvor i vil have det til at stå.

Når i er færdig tryk på Udgiv og det er online.

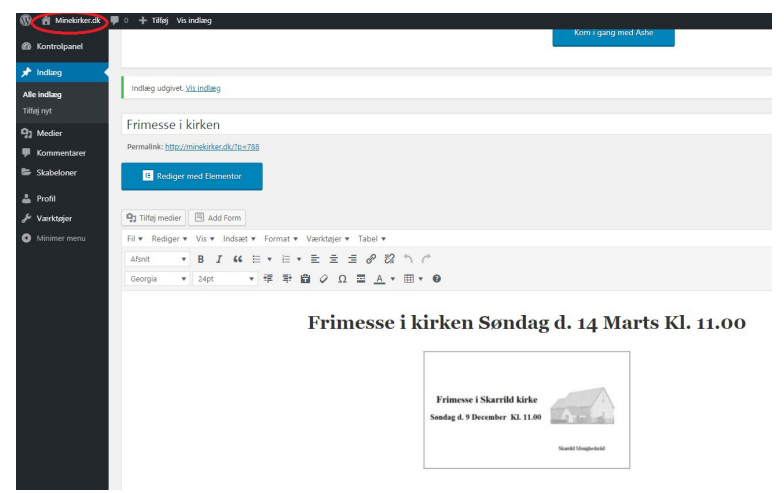

Tryk nu på huset hvor der står **minekirker.dk** og i kan se resultatet

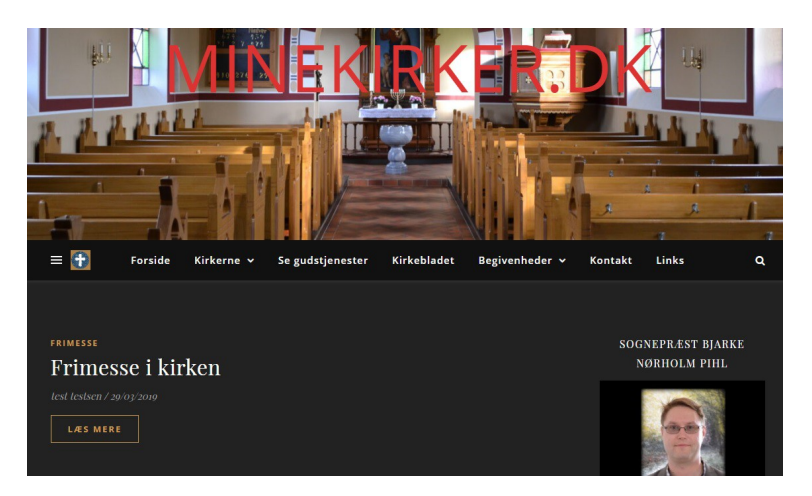

For at komme tilbage tryk atter på huset med minekirker og gå ind i alle indlæg.

| 🚯 者 Minekirker.dk | 🛡 0 🕂 Tilføj Vis indlæg                                                                                                    |              |            |      |  |
|-------------------|----------------------------------------------------------------------------------------------------|--------------|------------|------|--|
| 🍘 Kontrolpanel    | Indlæg Tilføj nyt                                                                                                    |              |            |      |  |
| 🖈 Indlæg 🔹        |                                                                                                    |              |            |      |  |
| Alle indlæg       | Velkommen til Ashe                                                                                                    |              |            |      |  |
| Tilføj nyt        | Tak fordi du har valgt Ashe! For at få fuldt udbytte af vores temas muligheder, så vær sikker på, at du får besøgt vores <u>Velkomstside</u> |              |            |      |  |
| 9 Medier          |                                                                                                    |              |            |      |  |
| Kommentarer       | Kom i gang med Ashe                                                                                                    |              |            |      |  |
| 🝃 Skabeloner      |                                                                                                    |              |            |      |  |
| 👗 Profil          | Alle (2)   Mit (1)   Udgivne (2)   Pagirkury (11)                                                                                            |              |            |      |  |
| 🖋 Værktøjer       | Massehandling  Anvend Alle datoer  Alle kategorier  Filtrer                                                                                  |              |            |      |  |
| Minimer menu      | Titel                                                                                                    | Forfatter    | Kategorier | Tags |  |
|                   | Frimesse i kirken                                                                                                    | test testsen | Frimesse   |      |  |
|                   | Rediger   Lynrediger   Slet   Vis                                                                                                    |              |            |      |  |
|                   | Titel                                                                                                    | Forfatter    | Kategorier | Tags |  |
|                   | Massehandling  Anvend                                                                                                    |              |            |      |  |
|                   |                                                                                                    |              |            |      |  |
|                   |                                                                                                    |              |            |      |  |
|                   |                                                                                                    |              |            |      |  |
|                   |                                                                                                    |              |            |      |  |

I kan altid gå ind og redigere i det i har lavet. Og når begivenheden er ovre, gå da ind og slet den. Derefter er det bare at logge ud. Er der nogle spørgsmål er i velkommen til at spørge.